Once logged into OptionC please go to Administration > Directories. Select the User Group to update.

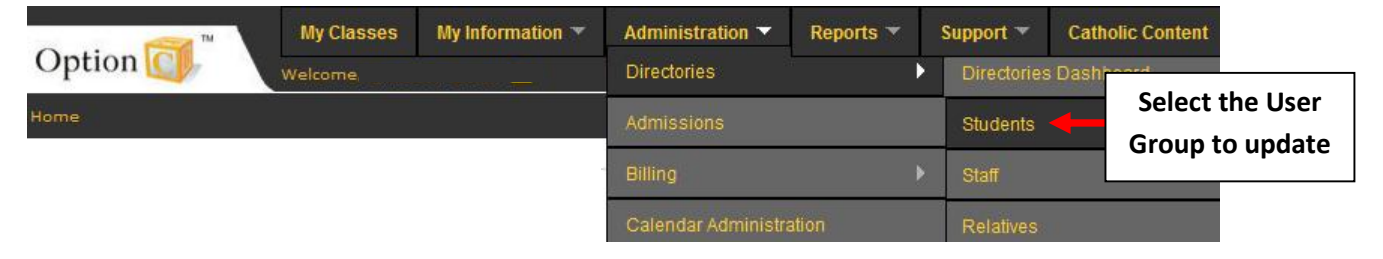

Select Associate User Religion and Ethnicity from the User Control Panel

| Option               | My Classes My Information                                                                                                    | Ad | Iministration 👻         | Reports 👻                   | Support 👻       | Catholic Content |
|----------------------|----------------------------------------------------------------------------------------------------|----|-------------------------|-----------------------------|-----------------|------------------|
| Home » Users Dashboa | rd » Student List                                                                                                    |    |                         |                             |                 |                  |
| Users Control Panel: | (please make a selection)                                                                                                    |    |                         |                             |                 |                  |
| Student Lis          | View:<br>Custom Field Labels<br>Groups<br>Medical Providers                                                                               |    |                         |                             |                 |                  |
| CURRENT STUDEN       | Parishes<br>Public School Manager                                                                                                    | ti | ives   Prospects        |                             |                 |                  |
| A New Student        | Tools:<br>Associate Student Grade Levels                                                                                                  |    |                         |                             |                 |                  |
| Last Name Filter:    | Associate Student Parishes<br>Associate Student Sections<br>Associate Students with Public Schools<br>Associate User Religion & Ethnicity |    | Select "<br>Religion an | Associate l<br>nd Ethnicity | Jser<br>/" from | <u>Z</u>  ALL    |
|                      |                                                                                                    |    | the Use                 | r Control P                 | anel            |                  |

Select the User Group you would like to Associate User Religion and Ethnicity for i.e. All Students or Staff & Administrators

|                        | My Classes           | My Information 👻 | Administration 👻 | Reports 🚽 | Support 🚽 | Catholic Content |  |
|------------------------|----------------------|------------------|------------------|-----------|-----------|------------------|--|
| Option                 | Welcome,             |                  |                  |           |           |                  |  |
| Home » Users Dashboard |                      |                  |                  |           |           |                  |  |
| Users Control Panel:   | (please make a selec | tion)            | J                |           |           |                  |  |

## Associate User Religion & Ethnicity

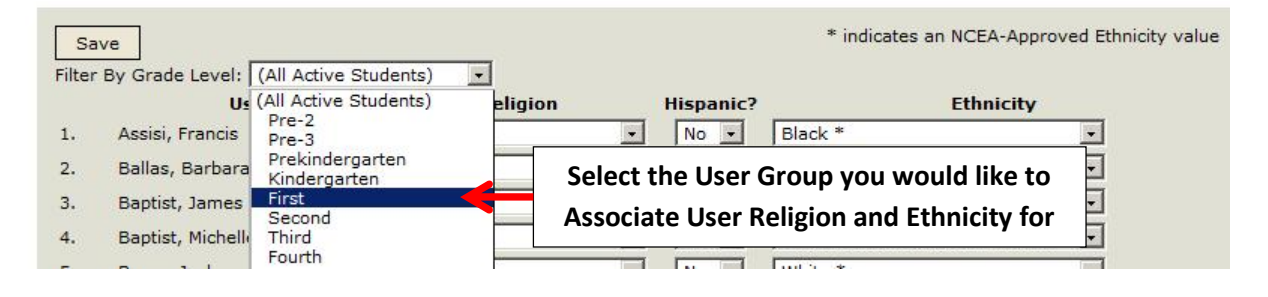

From the Corresponding Drop Down you can Update the User's Religion, Hispanic Status or Ethnicity by Selecting a Category from the Drop Down. Select Save to Save your Changes.

**\*\***Please Note **\*\*** Only Ethnicities with an Asterisk are NCEA -Approved Ethnicity Values

| o                      | My Classes           | My Information 👻 | Administration 👻 | Reports 🚽 | Support 🚽 | Catholic Content |  |  |
|------------------------|----------------------|------------------|------------------|-----------|-----------|------------------|--|--|
| Option Option          | Welcome,             | Welcome,         |                  |           |           |                  |  |  |
| Home » Users Dashboard |                      |                  |                  |           |           |                  |  |  |
| Users Control Panel:   | (please make a selec | tion)            | •                |           |           |                  |  |  |

## Associate User Religion & Ethnicity

| Sav<br>Filter | By Grade Le Select Save | to <mark>Save</mark><br>anges |           | * indicates an NCEA-Approved Ethnicity | value               |
|---------------|-------------------------|-------------------------------|-----------|----------------------------------------|---------------------|
|               | User                    | Religion                      | Hispanic? | Ethnicity                              | Make Selection from |
| 1.            | Assisi, Francis         | Catholic                      | No 💌      | Black *                                | the Drep Down       |
| 2.            | Ballas, Barbara         | Catholic                      | No 🔻      | American Indian/Native Alaskan *       | the brob bown       |
| 3.            | Baptist, James          | Catholic                      | No 🔹      | Black *<br>Multi Racial *              |                     |
| 4.            | Baptist, Michelle       | Catholic                      | No 🔹      | Native Hawaiian/Pacific Islander *     |                     |
| 5.            | Beam, Joshua            | Catholic 💌                    | No 🔹      | African                                |                     |
| 6.            | Beatty, Corey           | Catholic                      | No 🔹      | Caucasian<br>Chinese                   |                     |
| 7.            | Beta, Andrew            | Unknown 💌                     | No 🔹      | Filipino                               |                     |
| 8.            | Beta, Jane              | Catholic 🔹                    | No 💌      | Indo-Chinese                           |                     |
| 9.            | Beta, Jessica           | Catholic                      | No 💌      | Korean                                 |                     |
| 10.           | Beta, Luke              | Catholic                      | No 🗸      | Native American                        |                     |
| 11.           | Bosco, John             | Catholic                      | No 💌      | Nigerian<br>Other                      |                     |
| 12.           | Bowman, Joseph          | Catholic                      | No 🔹      | Pacific Islander                       |                     |
|               |                         |                               |           | Fait liawallall                        |                     |

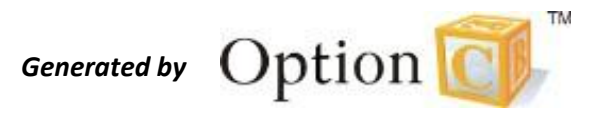